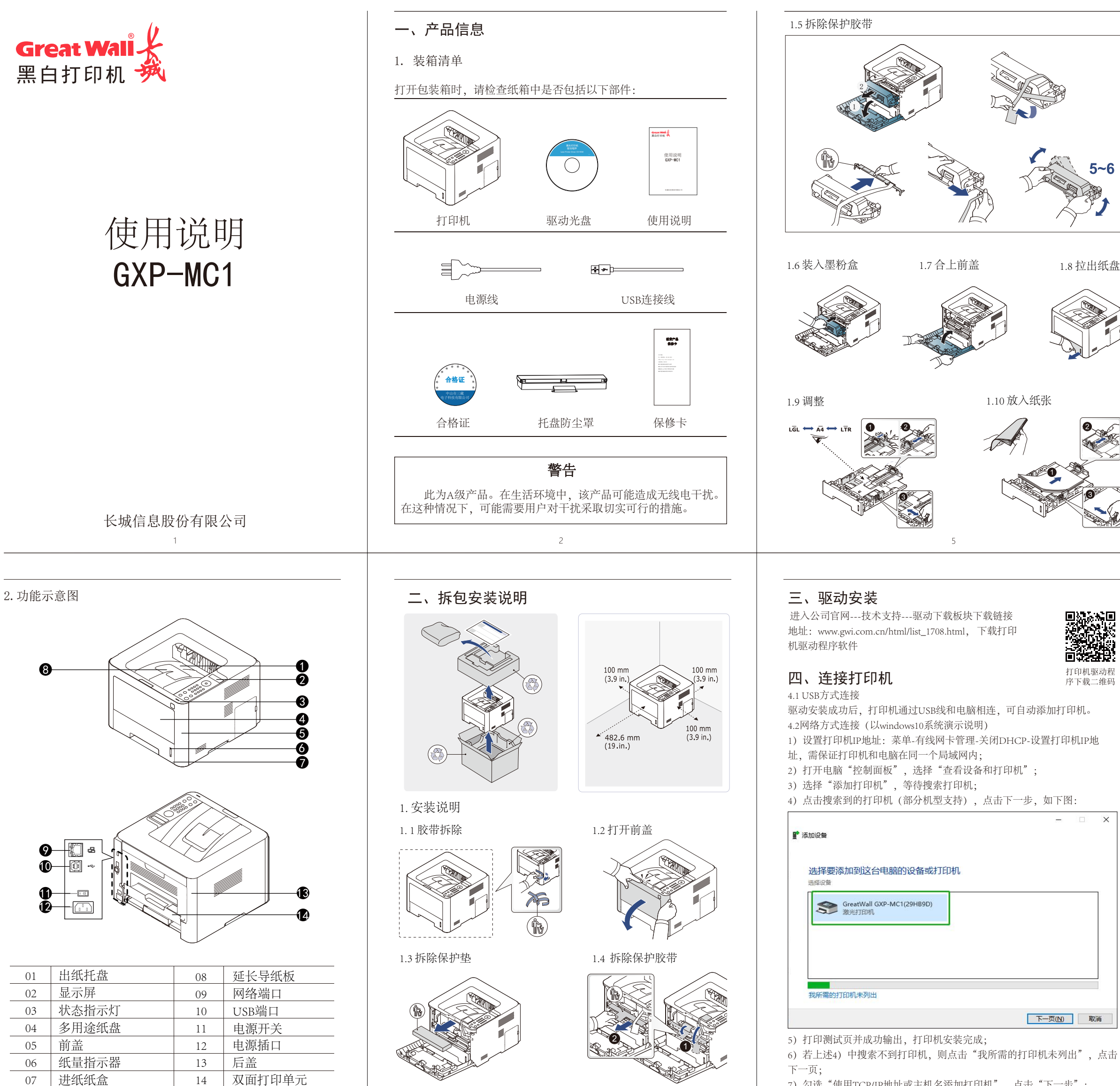

7) 勾选"使用TCP/IP地址或主机名添加打印机",点击"下一步";

7

| _     | 1.11 装入纸盘 1.12 接通电源                                                                                                    |
|-------|----------------------------------------------------------------------------------------------------|
|       | <ul> <li>2. 控制面板概览 (注:部分机型有此配置)</li> </ul>                                                                                                    |
|       | 1     显示屏     在操作过程中显示当前状态信息和提示信息       2     菜単     第     进入菜单模式并在可用菜单间滚动       3     節头     通过移动到上下选项来浏览可用的值       4     数字键盘     使用数字键盘输入数字和字符       5     环保     开启环保模式以降低墨粉使用量       6     信息页     10       5     ⑦     次       9     9     9                                                                                                    |
|       | 6 ① ③ 8 10 返回                                                                                                    |
| R L R | 3. LED状态指示:<br>LED 状态 描述<br>每色 闪烁 背光灯闪烁时, 表明机器正在接收或打印数据<br>点亮 机器已联机,可以使用<br>*> (A) 发生小错误,打印机正等候清除错误<br>*> (A) 发生小错误,打印机运营候清除错误<br>** (A) 水态 闪烁 硒鼓中残留少量墨粉,预计硒鼓寿命将要结束,请准备新<br>函数已经达到其预计寿命,建议更换硒鼓<br>点亮 打印数据时纸盘中没有纸,在纸盘中装入纸张<br>由于出现严重错误,机器已经停止运行,请检查显示信息<br>发生卡纸现象<br>③ 电源 蓝色 <u>总亮 机器处于打机状态</u><br>④ 电源 蓝色 <u>总亮 机器处于开机状态</u><br>不保 绿色 <u>点亮 环保模式已打开</u><br>环保模型 <u>处示环保模式已关闭</u> |
| _     | <ul> <li>8)设备类型选择"TCP/IP"设备,输入打印机IP地址(IP地址可通过打印机面板打印自检页获取),点击"下一步";</li> <li>9)设备类型选择标准-Generic Network Card(默认选项),点击"下一步";</li> <li>10)厂商选择"Great Wall",选择对应的打印机GXP-MC1,点击"下一步";</li> <li>(金融訂印机<br/>安装打印机驱动程序<br/>金 从列集中选择打印机。单击 Windows 更新以重量更多型导。<br/>者要从安莱 CD 安装驱动程序,请单击"从磁盘安装"。</li> </ul>                                                                                 |
|       | □ 此驱动程序包含 Authenticode(TM)技术签名。Windows 更新( <u>W</u> ) 从磁盘安装( <u>L</u> )<br>告诉我为什么驱动程序签名很重要           下一页( <u>N</u> )         取消                                                                                                    |

11) 选择要使用的驱动版本,点击"下一步";

- 12) 输入打印机名称, 点击"下一步";
- 13) 设置打印机是否共享,默认为不共享,完成打印机的添加。

## 五、其他

更多服务和支持请联系我们: 长城信息股份有限公司 地址:长沙经济技术开发区东3路5号 网址: http://www.gwi.com.cn/ 统一客服热线: 400-889-7662

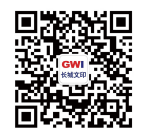

;

长城信息服务公众号